**University of Delhi** 

## Vendor Bill Payment Handbooks & Manuals

http://app.du.ac.in/vendor\_bill\_payment/

https://drive.google.com/file/d/1la-xpx0RUT71FGvjuGHqbMbZCW6M5PgD/view?usp=sharing

# Contents

| Introduction                | 2   |
|-----------------------------|-----|
| Overview                    | . 3 |
| Workflow                    | 4   |
| Steps                       | 5   |
| Insights of the Application | 20  |

#### To best view this application, please consider the following recommendations.

This site is best viewed with a resolution of 1280x1024 (or higher) and supports Safari or Firefox 3.0+ or Chrome 48+ or Microsoft Internet Explorer 7.0+. Please visit the links below to download and install the latest version of your browser.

<u>Safari</u> <u>Firefox</u> <u>Chrome</u> <u>Microsoft Internet Explorer</u>

We also recommend a minimum modem/network connection speed of 512 Kbps and that you **enable JavaScript** for this site in your browser's settings.

# Overview

A vendor bill is an invoice received for products and services purchased from vendors and hence considered as expenses for the company / organisation. You can send a request via a purchase order first and then convert the received items into vendor bills.

### **Objectives:**

- 1. Elimination of physical interface to submit the invoices. The invoices can be directly uploaded into the system by the vendor .The physical copy of the invoice can be submitted later.
- 2. Compliance with the documents requirements to process the invoice.
- 3. No Movement of the Physical Copy for certification of invoices. The scanned copied are uploaded and used by the teams to do needful.
- 4. Complete transparency and accountability.

### Benefits:

- 1. Real time visibility about the status of invoice to all agents including the vendor, Finance Director etc.
- 2. Reduced Errors in documentation and other validation checks on invoices as per Purchase Orders terms and conditions.
- 3. Ensuring Timely payments to build relationships and leverage them for project.

# Workflow

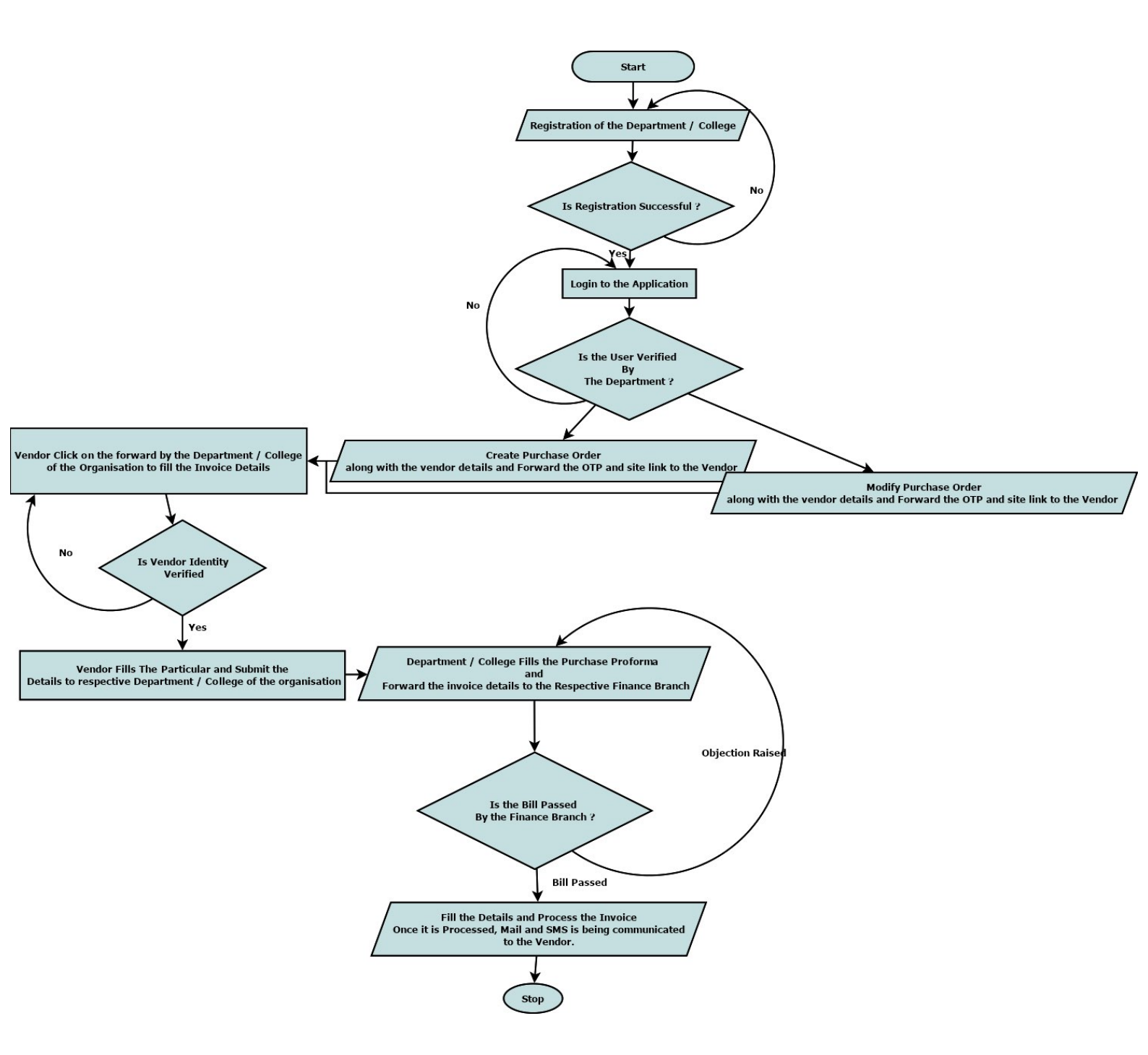

# Steps

- Login to the application (as Department / College of the organisation).
- Create a Purchase Order by filling the Purchase Order Number, Date of Purchase Order, Vendor Details along with the activated mobile number and email id, etc.
- Once the Purchase Order is created, an automatic email and SMS is communicated to the respective vendor along with the further steps.
- The respective vendor then navigates to the link and validate the identity using the OTP provided.
- Once the Vendor verifies his / her identity successfully, the vendor will be directed to the link where he / she needs to fill the Invoice Details.
- Once the invoice details are filled, the vendor can update the details till the time before the final submission.
- Once the Vendor submits the invoice, the bill is forwarded to the respective department / college from where the Purchase Order is initiated.
- Now the respective department / college can fill the required details and forward it to the respective dealing assistant.
- Once the details is being forwarded by the department to the dealing assistant, the dealing assistant can raise and objection or pass the bill.
- If the objection is raised, then the department / college of the organisation needs to clear the objection and re-forward the same to the dealing assistant. This process is repeated until the dealing assistant do not clear the objection.
- Once the dealing assistant passes the bill, an automated email and SMS is being communicated to the vendor as well.

## Insights of the Application

- Landing Page of the Application

| Vendor Bill Tracking |                                                                                          |        |
|----------------------|------------------------------------------------------------------------------------------|--------|
|                      |                                                                                          |        |
|                      | LOGIN                                                                                    |        |
|                      | Please fill out the following fields to login:                                           |        |
|                      | Username                                                                                 |        |
|                      | Registered Email                                                                         |        |
|                      | Username cannot be blank.                                                                | $\sim$ |
|                      | Password                                                                                 |        |
|                      | Remember Me                                                                              |        |
|                      | Login <ul> <li>New Department Registration</li> <li>Check Registration Status</li> </ul> |        |
|                      |                                                                                          |        |

- Registration Page for the Department / College of the Organisation

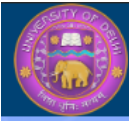

Vendor Bill Tracking

### WELCOME TO UNIVERSITY OF DELHI VENDOR BILL TRACKING

| Select Department            |        | • |
|------------------------------|--------|---|
| Your name                    |        |   |
| Enter Your Name              |        |   |
| Your Email                   |        |   |
| Enter your Email             |        |   |
| Your 6 digit secret Password |        |   |
| Enter the Password           |        |   |
| Re-Enter The Password        |        |   |
| Re-Enter the Password        |        |   |
| Enter Your Mobile Number     |        |   |
| Your 10 digit Mobile Number  |        |   |
| Submit                       | Cancel |   |
| Cubinit                      | Canoor |   |

### - Creation of Purchase Order By The Department / College

| Vendor Bill<br>Tracking     | ⊚                                            | Institute of Nuclear Medicine & Allied Sciences 🛛 오 Pratik Karmakar |
|-----------------------------|----------------------------------------------|---------------------------------------------------------------------|
| 📥 Dashboard                 |                                              |                                                                     |
|                             |                                              | Home / Purchase Orders / Create Purchase Order                      |
| 🚔 Purchase List             |                                              |                                                                     |
| Purchase List               | CREATE PURCHASE ORDER                        |                                                                     |
| Purchase Order<br>Lifecycle | Purchase Order No.<br>Date of Purchase Order | 458745412                                                           |
|                             | Vendor Name                                  | Knox Mendez                                                         |
|                             | Vendor Address                               | New Delhi                                                           |
|                             | Vendor Email                                 |                                                                     |
|                             | Vendor Mobile                                |                                                                     |
|                             | Items to be Procured                         | RAM                                                                 |
|                             |                                              |                                                                     |
|                             |                                              |                                                                     |
|                             | Quantity of Items                            | 10                                                                  |
|                             | Amount                                       | 1000                                                                |
|                             | Add                                          |                                                                     |
|                             |                                              |                                                                     |
|                             |                                              |                                                                     |

- Once the purchase order is created, an automated email and SMS is communicated to the Vendor.

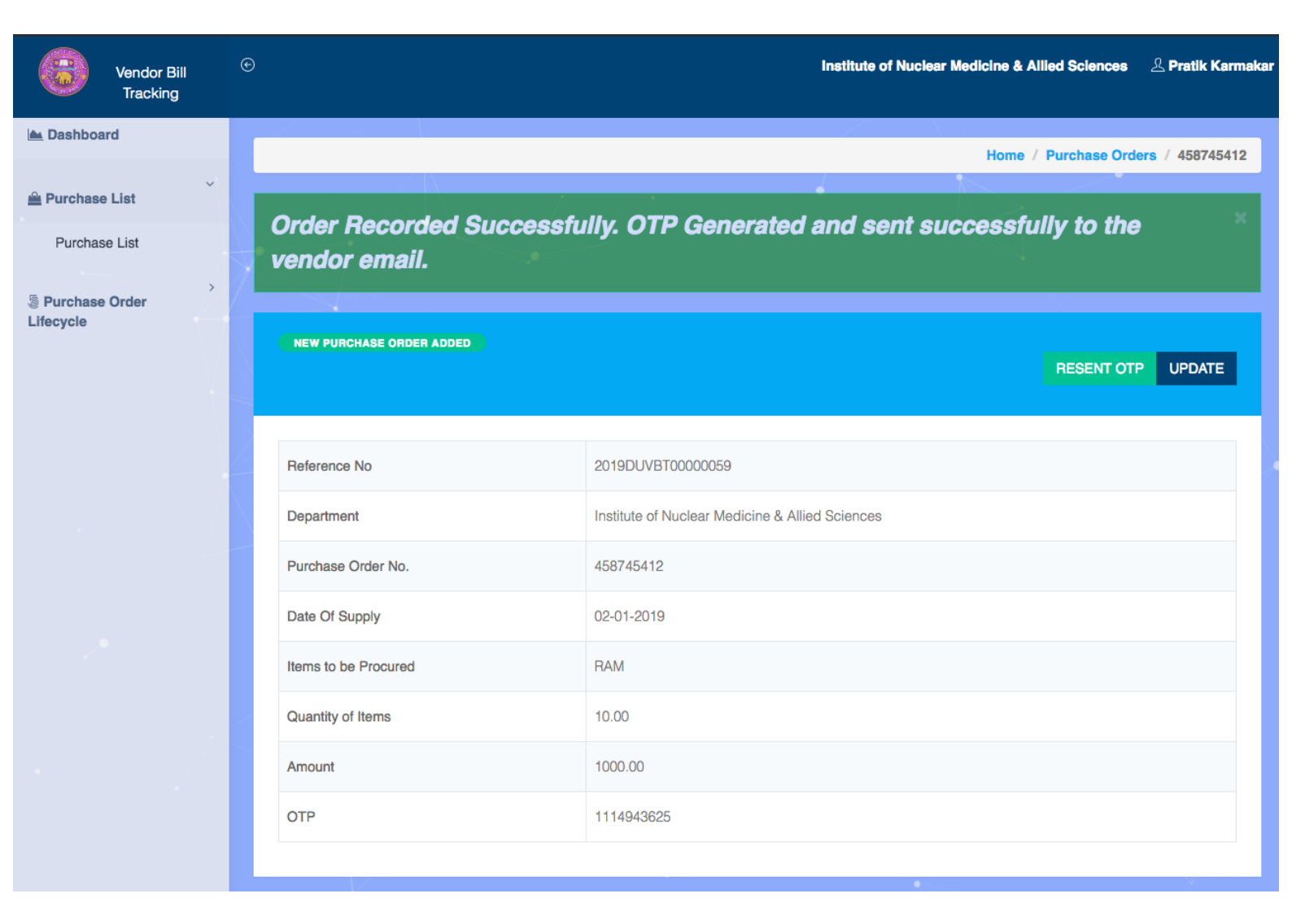

#### - Email that is being received at the vendor after creation of the purchase order.

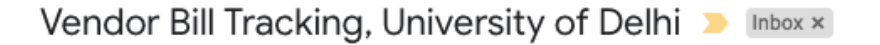

Vendor Bill Tracking, University of Delhi <certificate@pns.du.ac.in> to me - 1:16 PM (0 minutes ago) 🙀 🔦 🗄

• 2

Dear Knox Mendez,

Following are the order specifications:

| Purchase Order Specification |             |  |  |  |  |  |  |
|------------------------------|-------------|--|--|--|--|--|--|
| Purchase Order Number        | 458745412   |  |  |  |  |  |  |
| Date of Purchase Order       | 02-01-2019  |  |  |  |  |  |  |
| Amount                       | 1000        |  |  |  |  |  |  |
| Vendor Name                  | Knox Mendez |  |  |  |  |  |  |
| Vendor Email                 |             |  |  |  |  |  |  |
| Vendor Mobile                |             |  |  |  |  |  |  |
| Vendor Address               | New Delhi   |  |  |  |  |  |  |
| OTP                          | 1114943625  |  |  |  |  |  |  |
| Items To Be Procured         | RAM         |  |  |  |  |  |  |

Please Verify the Status by clicking the below link.

Url: http://localhost/vendor\_bill\_payment/web/index.php/site/vendor-response?token=c412a465c4c900be0c99bd83bf2ffedfdb7f5ef2e566995e8feb5d67f2a7 944259\_18

Regards,

Institute of Nuclear Medicine & Allied Sciences

\*\*\*

- From the above Page, it is seen that there is a link to click on the email. Once the vendor clicks on the link, the vendor is redirected to the below page and require the verification of identification by the vendor.

| Vendor Bill Tracking |                                                                      |                   |  |
|----------------------|----------------------------------------------------------------------|-------------------|--|
|                      | VERIFY YOUR IDENTITY                                                 |                   |  |
| Select Email         | Department Institute of Nuclear Medicine & Allied Sciences *  Submit | OTP<br>1114943625 |  |
|                      |                                                                      |                   |  |
|                      |                                                                      |                   |  |

- Once the Vendor verifies his / her identity, the vendor is authorised to fill the below details and submit it.

I

| X                                                                          | 1                 |                                                                           |                                                        |                                                     |
|----------------------------------------------------------------------------|-------------------|---------------------------------------------------------------------------|--------------------------------------------------------|-----------------------------------------------------|
| PDATE VENDOR SUPPLY DETA                                                   | IL: KNOX M        | ENDEZ                                                                     |                                                        |                                                     |
| PURCHASE ORDER NUMBER                                                      |                   | OR DETAIL                                                                 |                                                        |                                                     |
| Reference Number: 2010DUM                                                  | PT0000050         |                                                                           |                                                        |                                                     |
| Purchase Order No.                                                         | 458745412         | 2                                                                         | Department                                             | Institute of Nuclear Medicine & Allied Sciences     |
| Vendor Name                                                                | Knox Men          | dez                                                                       | Vendor Email                                           |                                                     |
| Vendor Mobile                                                              |                   |                                                                           | Date of Purchase Order                                 | 02-01-2019                                          |
|                                                                            |                   |                                                                           |                                                        |                                                     |
| VENDOR BANK DETAILS                                                        |                   |                                                                           |                                                        |                                                     |
| Vendor's GST No.                                                           |                   |                                                                           | Beneficiary Name                                       |                                                     |
| Bank Name                                                                  |                   |                                                                           | Account Number                                         |                                                     |
| Branch Name                                                                |                   |                                                                           | IFSC Code                                              |                                                     |
|                                                                            |                   |                                                                           |                                                        |                                                     |
| PURCHASE SUPPLY DETAILS                                                    | 6                 |                                                                           |                                                        |                                                     |
| Date of Supply of Goods /<br>Services                                      | ₩×                | Enter Date of Supply of Goods / Services                                  | Place of Supply                                        |                                                     |
| Date of Acceptance /<br>Verification of Goods /<br>Supply by the purchaser | iii ×             | Enter Date of Acceptance                                                  | Upload Bill / Invoice<br>(Scanned Copy) [upto 5<br>MB] | 🖀 Browse                                            |
| Amount Claimed in the bill                                                 |                   |                                                                           | Remarks, if any                                        |                                                     |
| / invoice                                                                  |                   |                                                                           |                                                        |                                                     |
|                                                                            |                   |                                                                           |                                                        |                                                     |
|                                                                            |                   |                                                                           |                                                        |                                                     |
| I hereby declare t<br>claims/details may                                   | hat the<br>attrac | information provided by me is true<br>t suitable action against me as per | and correct and I un<br>applicable laws/cont           | derstand the submission/uploading of false<br>ract. |
|                                                                            |                   |                                                                           |                                                        |                                                     |

- Once the vendor submit the invoice details, the status is updated on real time basis to the department / college application.

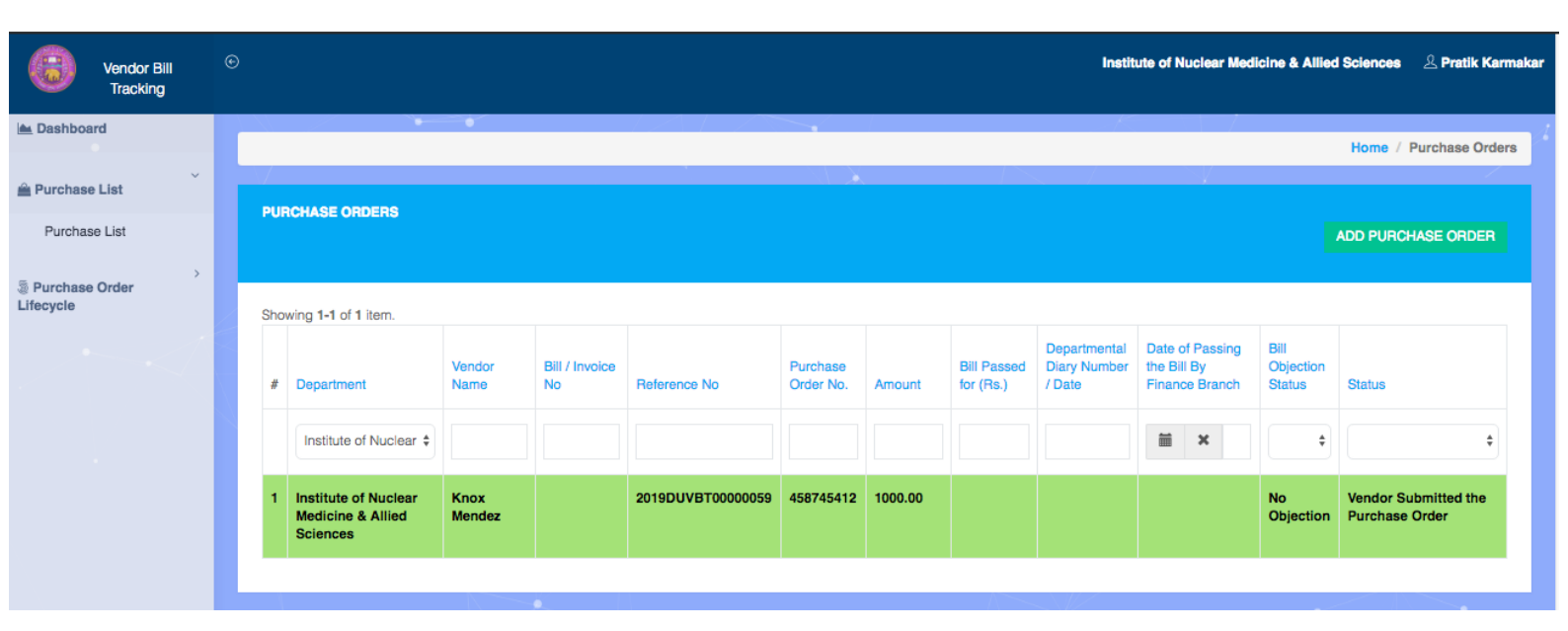

- Now the department / college can fill the pro forma from the right button and submit it to the respective dealing assistant.

| Vendor Bill<br>Tracking     | ©                    |                                                 | Institute of Nuclear Medicine & Allied Sciences 2. Pratik Karmakar           |
|-----------------------------|----------------------|-------------------------------------------------|------------------------------------------------------------------------------|
| 📥 Dashboard                 |                      |                                                 | Home / Purchase Orders / 458745412                                           |
| 🚔 Purchase List             |                      |                                                 |                                                                              |
| Purchase List               |                      |                                                 | Vendor Submitted the Purchase Detail, Forward the List to the Finance Branch |
| Purchase Order<br>Lifecycle |                      |                                                 |                                                                              |
|                             | View Vendor Response |                                                 |                                                                              |
|                             | Reference No         | 2019DUVBT00000059                               |                                                                              |
|                             | Department           | Institute of Nuclear Medicine & Allied Sciences |                                                                              |
|                             | Purchase Order No.   | 458745412                                       |                                                                              |
|                             | Date Of Supply       | 02-01-2019                                      |                                                                              |
|                             | Items to be Procured | RAM                                             |                                                                              |
|                             | Quantity of Items    | 10.00                                           |                                                                              |
|                             | Amount               | 1000.00                                         |                                                                              |
|                             | OTP                  | 1114943625                                      |                                                                              |
|                             |                      |                                                 | •                                                                            |
|                             |                      |                                                 |                                                                              |

- Proforma to be filled by the Department / College to be filled and forward to the dealing assistant.

| Mondo                       | vr Bill | ©           |                                                        |               | Institute /                                  | of Nucl | ar Medicine & Allied Sciences 🛛 🕹 Pratik Karmakar |
|-----------------------------|---------|-------------|--------------------------------------------------------|---------------|----------------------------------------------|---------|---------------------------------------------------|
| Track                       | king    |             | Proforma for Faculty                                   | / Dept. /     | Office / Centre / Project Incharge           | ×       |                                                   |
| Purchase List               | ~       |             | Whether the goods / services have been received as per | Yes           |                                              | ¢       | Home / Purchase Orders / 458745412                |
| Purchase List               |         |             | Procedure Of Procurement                               | Limited Tend  | ler Enquiry                                  | \$      | e Detail, Forward the List to the Finance Branch  |
| Purchase Order<br>Lifecycle | >       |             | Details Of Stock                                       | 123           |                                              |         |                                                   |
| Liecycle                    |         | View Vend   | Budget Head                                            | Equipment     |                                              | \$      |                                                   |
|                             |         | Deferment   | Amount Recommended For<br>Payment                      | 1000          |                                              |         |                                                   |
|                             |         | Helerence   | Bill Forward To                                        | Finance - III | (i) (FINANCE BRANCH NORTH CAMPUS)            | \$      |                                                   |
|                             |         | Departmen   | t Departmental Diary Number / Date                     | 454741        |                                              |         |                                                   |
|                             |         | Purchase 0  | I hereby declare                                       | that the      | above bill has been correctly verified by me |         |                                                   |
|                             |         | Date Of Su  | and the procurement                                    | nt has be     | een made as per procedure prescribed by the  |         |                                                   |
|                             |         | Items to be | P                                                      |               |                                              |         |                                                   |
|                             |         | Quantity of | 121                                                    |               | Update Detail                                |         |                                                   |
|                             |         | Amount      |                                                        |               | 1000.00                                      |         |                                                   |
|                             |         | OTP         |                                                        |               | 1114943625                                   |         |                                                   |
|                             |         |             |                                                        |               |                                              |         |                                                   |

- Once the Proforma is filled on the last page by the department / college and forwarded, the list is being displayed to the respective dealing branch dashboard.

| Vendor Bill<br>Tracking | €   |                                                       |                |                   |                   |           |         |                       | FINA                              | NCE BR         | ANCH NO             | RTH CAMPUS        | 요 Financ                                               |
|-------------------------|-----|-------------------------------------------------------|----------------|-------------------|-------------------|-----------|---------|-----------------------|-----------------------------------|----------------|---------------------|-------------------|--------------------------------------------------------|
| ashboard                |     |                                                       |                | - /               |                   |           |         |                       | ۹                                 |                |                     | Home / P          | urchase Ord                                            |
| v<br>v                  | -   |                                                       | 1              |                   |                   |           |         |                       | V                                 |                |                     |                   | ur chase or u                                          |
| urchase List            | PU  | RCHASE ORDERS                                         |                |                   |                   |           |         |                       |                                   |                |                     | ADD PURCH         | ASE ORDER                                              |
|                         | Sho | wing <b>1-1</b> of <b>1</b> item.                     | Vendor         | Bill /<br>Invoice |                   | Purchase  |         | Bill<br>Passed<br>for | Departmental<br>Diary<br>Number / | Date of the Bi | of Passing<br>II By | Bill<br>Objection |                                                        |
|                         | #   | Department                                            | Name           | No                | Reference No      | Order No. | Amount  | (Rs.)                 | Date                              | Finan          | ce Branch           | Status            | Status                                                 |
|                         | 1   | Institute of<br>Nuclear Medicine<br>& Allied Sciences | Knox<br>Mendez |                   | 2019DUVBT00000059 | 458745412 | 1000.00 |                       | 454741                            |                |                     | No<br>Objection   | Purchase<br>Order<br>Verified &<br>Forwarded<br>to the |

| Vendor Bill<br>Tracking | 0                                                         | FINANCE BRANCH NORTH CAMPUS 요 Finance - III (i) |
|-------------------------|-----------------------------------------------------------|-------------------------------------------------|
| 📥 Dashboard             |                                                           | Home / Durchase Orders / 459745412              |
| Purchase List           | PURCHASE ORDER VERIFIED & FORWARDED TO THE FINANCE BRANCH | Fill Invoice Proforma                           |
|                         |                                                           |                                                 |
|                         | View Vendor Response                                      |                                                 |
|                         | Reference No                                              | 2019DUVBT00000059                               |
|                         | Department                                                | Institute of Nuclear Medicine & Allied Sciences |
|                         | Purchase Order No.                                        | 458745412                                       |
|                         | Date Of Supply                                            | 02-01-2019                                      |
|                         | Items to be Procured                                      | RAM                                             |
|                         | Quantity of Items                                         | 10.00                                           |
|                         | Amount                                                    | 1000.00                                         |

- Now the dealing assistant has the option of raising an objection / passing the bill.

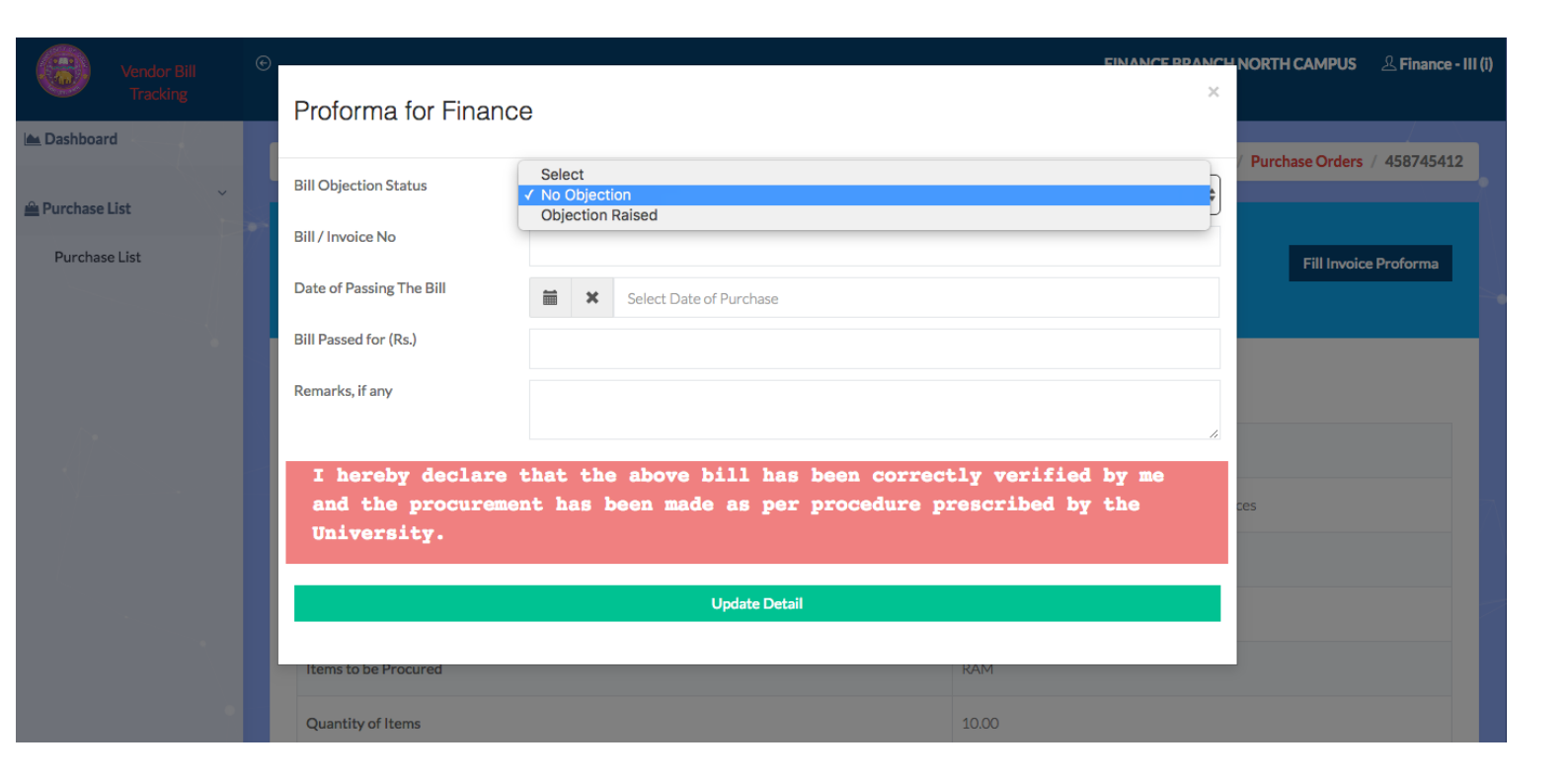

| € |                                                         |                                                                                                    |                                                                                                    |                                                                                                    |                                                                                                    |                                                                                                    |                                                                                                    | FINANC                                                                                                    | CE BRANCH NORT                                                                                                    | H CAMPUS                                                                                  | 요 Finance -                                                                                                    |
|---|---------------------------------------------------------|----------------------------------------------------------------------------------------------------|----------------------------------------------------------------------------------------------------|----------------------------------------------------------------------------------------------------|----------------------------------------------------------------------------------------------------|----------------------------------------------------------------------------------------------------|----------------------------------------------------------------------------------------------------|----------------------------------------------------------------------------------------------------|----------------------------------------------------------------------------------------------------|-------------------------------------------------------------------------------------------|----------------------------------------------------------------------------------------------------|
| 4 | •                                                       |                                                                                                    |                                                                                                    | •                                                                                                    |                                                                                                    |                                                                                                    |                                                                                                    |                                                                                                    |                                                                                                    | Home / Pu                                                                                 | chase Orders                                                                                                    |
|   |                                                         |                                                                                                    |                                                                                                    |                                                                                                    |                                                                                                    |                                                                                                    |                                                                                                    |                                                                                                    |                                                                                                    |                                                                                           |                                                                                                    |
|   | PURCHASE ORDERS                                         |                                                                                                    |                                                                                                    |                                                                                                    |                                                                                                    |                                                                                                    |                                                                                                    |                                                                                                    | A                                                                                                    | DD PURCHAS                                                                                | E ORDER                                                                                                    |
|   | howing 1-1 of 1 itom                                    |                                                                                                    |                                                                                                    |                                                                                                    |                                                                                                    |                                                                                                    |                                                                                                    |                                                                                                    |                                                                                                    |                                                                                           |                                                                                                    |
|   | # Department                                            | Vendor<br>Name                                                                                                    | Bill /<br>Invoice<br>No                                                                                                    | Reference No                                                                                                    | Purchase<br>Order No.                                                                                                    | Amount                                                                                                    | Bill<br>Passed<br>for (Rs.)                                                                                                    | Departmental<br>Diary<br>Number /<br>Date                                                                                                    | Date of Passing<br>the Bill By<br>Finance Branch                                                                                                    | Bill<br>Objection<br>Status                                                               | Status                                                                                                    |
|   | FINANCE BRAT                                            |                                                                                                    |                                                                                                    |                                                                                                    |                                                                                                    |                                                                                                    |                                                                                                    |                                                                                                    | ¥                                                                                                    | \$                                                                                        | \$                                                                                                    |
| t | 1 Institute of<br>Nuclear Medicine<br>& Allied Sciences | Knox<br>Mendez                                                                                                    | 4587456                                                                                                    | 2019DUVBT00000059                                                                                                    | 458745412                                                                                                    | 1000.00                                                                                                    | 1000.00                                                                                                    | 454741                                                                                                    | 2019-01-02                                                                                                    | No<br>Objection                                                                           | Bill<br>Passed<br>By The<br>Finance<br>Branch                                                                                                    |
|   | •                                                       | Our CHASE ORDERS Showing 1-1 of 1 item. # Department # Department I Institute of Nuclear Medicine & Allied Sciences | PURCHASE ORDERS     Showing 1-1 of 1 item.     #   Department   #   Department   Yendor   Name     1   Institute of   Nuclear Medicine   & Allied Sciences   Knox | PURCHASE ORDERS         Showing 1-1 of 1 item.         #       Department         Vendor<br>Name       Bill /<br>Invoice<br>No         #       Department         Vendor<br>Name       Invoice<br>No         1       Institute of<br>Nuclear Medicine<br>& Allied Sciences       Knox<br>Mendez       4587456 | PURCHASE ORDERS         Showing 1-1 of 1 item.         #       Department         Vendor       Bill /<br>Invoice         No       Reference No         FINANCE BRAIt ‡       Invoice         1       Institute of<br>Nuclear Medicine<br>& Allied Sciences       Knox<br>Mendez       4587456       2019DUVBT00000059 | PURCHASE ORDERS         Showing 1-1 of 1 item.         #       Department         Vendor       No         Reference No       Purchase         1       Institute of<br>Nuclear Medicine<br>& Allied Sciences       Knox<br>Mendez       4587456       2019DUVBT00000059       458745412 | PURCHASE ORDERS         Showing 1-1 of 1 item.         #       Department         Vendor       No         Reference No       Purchase         1       Institute of<br>Nuclear Medicine<br>& Allied Sciences       Knox<br>Mendez       4587456       2019DUVBT00000059       458745412       1000.00 | PURCHASE ORDERS         Showing 1-1 of 1 item.         #       Department         Vendor       No         Reference No       Purchase         Order No.       Amount         FINANCE BRAI +       Imovice         1       Institute of<br>Nuclear Medicine       Knox         4587456       2019DUVBT00000059       458745412       1000.00         1000.00       Mendez       4587456       2019DUVBT00000059       458745412       1000.00 | Showing 1-1 of 1 item.         Bill /<br>Invoice         Purchase         Bill Passed<br>Order No.         Departmental<br>Bill Passed<br>for (Rs.)         Departmental<br>Diary<br>Number /<br>Date           1         Institute of<br>Nuclear Medicine<br>& Allied Sciences         Knox<br>Mendez         4587456         2019DUVBT00000059         458745412         1000.00         1000.00         454741 | EVANCE BRANCH NORTH      PURCHASE ORDERS      PURCHASE ORDERS      Showing 1-1 of 1 item. | PURCHASE ORDERS      Home / Pur      Purchase ORDERS      Showing 1-1 of 1 item.      Purchase     Department     Vendor     No     Reference No     Purchase     Order No.     Amount     Purchase     Department     Department     Name     No     Reference No     Order No.     Amount     Purchase     1     Institute of     Nuclear Medicine     Knox     4587455     2019DUVBT00000059     458745412     1000.00     1000.00     454741     2019-01-02     No     Objection |

#### - The email being Communicated to the Vendor after successfully passing the bill to the vendor.

| Vendor Bill Submission, University of Delhi 🔉 Inbox 🛪                                                         |                         |   | ē | Ø |
|----------------------------------------------------------------------------------------------------|-------------------------|---|---|---|
| Vendor Bill Submission, University of Delhi <certificate@pns.du.ac.in><br/>to me -</certificate@pns.du.ac.in> | 1:29 PM (0 minutes ago) | ☆ | • | : |

#### Dear Knox Mendez,

Following are the order specifications:

| Purchase Order Specification |             |  |  |
|------------------------------|-------------|--|--|
| Purchase Order Number        | 458745412   |  |  |
| Date of Purchase Order       | 02-01-2019  |  |  |
| Amount                       | 1000.00     |  |  |
| Vendor Name                  | Knox Mendez |  |  |
| Vendor Email                 |             |  |  |
| Vendor Mobile                |             |  |  |
| Vendor Address               | New Delhi   |  |  |
| OTP                          | 1114943625  |  |  |
| Items To Be Procured         | RAM         |  |  |
| Bill Processed Successfully  |             |  |  |
| Bill / Invoice No.           | 4587456     |  |  |
| Date of Passing The Bill     | 02-01-2019  |  |  |
| Bill Passed for (Rs.)        | 1000        |  |  |
| Remarks, if any              | No Remarks  |  |  |

Please Verify the Status by clicking the below link.

Url: http://localhost/vendor\_bill\_payment/web/index.php/site/vendor-response?token=c412a465c4c900be0c99bd83bf2ffedfdb7f5ef2e566995e8feb5d67f2a7944259\_18

Regards,

Institute of Nuclear Medicine & Allied Sciences

•••